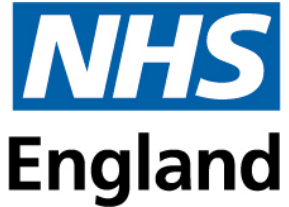

## Blackboard Account Creation and Course Enrolment: Step 1

## Account Creation

You should first create your account for the platform using the HEE YH Education and Learning Portal (HELP) which can be accessed with the link below (please note your account will be created using your email address as your Username)

Link : <u>HEE YH Education and Learning Portal (HELP)</u>

| C 🔹 hee.blackboard.com/webapps/bbgs-cloud-portal-B85/7c558815e16/app/portal/register?locale=en&dir=Itr |                                                                                                    |  |
|----------------------------------------------------------------------------------------------------|----------------------------------------------------------------------------------------------------|--|
|                                                                                                    | 🌐 Language 🗸 📑 Sign Up 🔞 Sign In                                                                                                    |  |
| Home Catalog                                                                                           | 1                                                                                                    |  |
|                                                                                                    |                                                                                                    |  |
| Email Address *                                                                                        |                                                                                                    |  |
|                                                                                                    |                                                                                                    |  |
| Agree to our Terms of Service & Privacy Policies                                                       |                                                                                                    |  |
| 0                                                                                                    |                                                                                                    |  |
| Sübmit                                                                                                 |                                                                                                    |  |
|                                                                                                    | 5558818=16/app:/portal/register?locale=en&dir=ltr<br>Home Catalog  Email Address * Email as osername (eg. email@domain.com) Agree to our Terms of Service & Privacy Policies 0 Submit |  |

Click the sign-up option (indicated by the red arrow in the picture above)

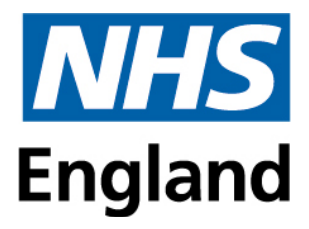

| Create | Account  | Additional | Information |
|--------|----------|------------|-------------|
| create | ACCOULT. | Audicional | mormation   |

| Email Address *                                                                                                    |                         | Date of Birth               |                            |             |  |
|----------------------------------------------------------------------------------------------------|-------------------------|-----------------------------|----------------------------|-------------|--|
| and a second second sec |                         |                             |                            |             |  |
| Title                                                                                                    |                         | First Name *                |                            | Last Name * |  |
|                                                                                                    |                         | 1000                        |                            | Adunaun     |  |
| School *                                                                                                    |                         | Grade *                     |                            |             |  |
| School of Dental                                                                                                    |                         | DFT - Dental                |                            |             |  |
| Password (min 8 characters with a                                                                                                    | t least one lower case, | Confirm Password (please en | sure that this matches the |             |  |
| one upper case, one number and o                                                                                                    | ne symbol) 🛈 *          | password you have already e | entered) 🕕 *               |             |  |
|                                                                                                    | 0                       |                             | 0                          |             |  |

Enter details above, please note your School should be **'School of Dental'** and Grade should be **'DFT – Dental'** 

| Your ID was validated successfully. Please enter the remaining information requested below. |   |
|---------------------------------------------------------------------------------------------|---|
| Personal Information                                                                        | Y |
| Trust or Organisation Information                                                           | ^ |
| Trust or Organisation Name *                                                                |   |
| HEE Yorkshire and Humber                                                                    |   |

For Trust or Organisation Name please select 'HEE Yorkshire and Humber'

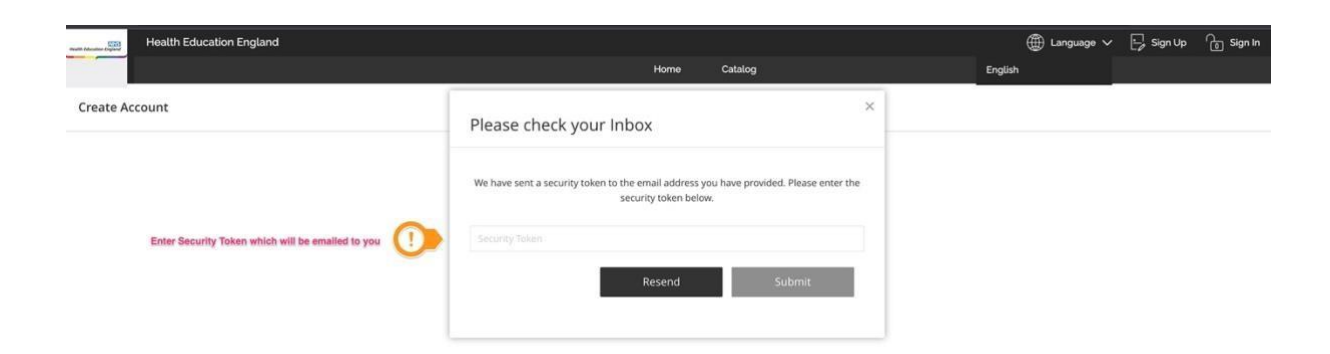

Blackboard will send a Security token to the email address used to sign-up with, please enter this token to sign-up for Blackboard,

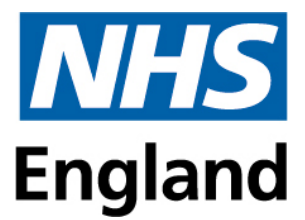

## <u>Step 2</u>

Course Enrolment - \*\*Please note: Screenshots used from 2022-23 courses\*\*

Within the course catalogue select Dental as a Category

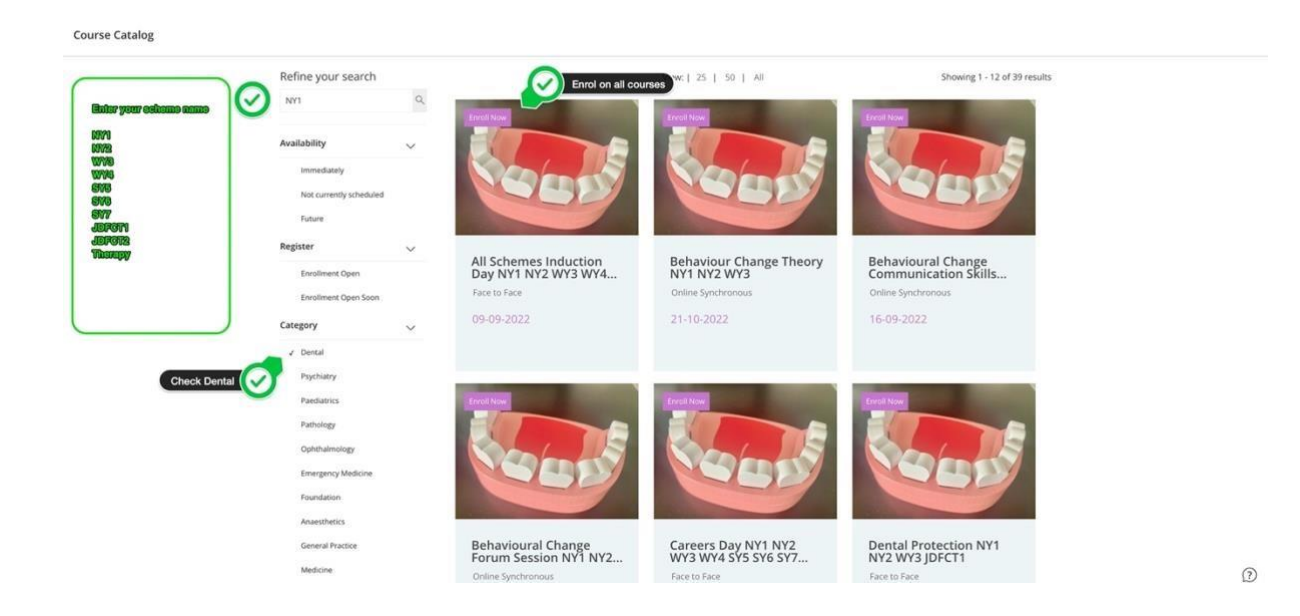

To search for courses easily each course title follows the same structure. This is Training Scheme/Course Title/Course Date. For example, 'DFT All Scheme Induction 15SEP23'. Sometimes it's easier to refine your search by entering **certain buzz words (e.g. Induction)** this will bring up the courses you should enrol onto at this stage.

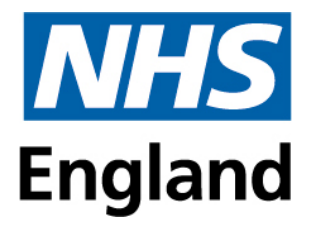

| ×                           | All Schemes Induction Day NY1 NY2 WY3 WY4 SY5 SY6 SY7 JDFCT1                                     |
|-----------------------------|--------------------------------------------------------------------------------------------------|
| ine<br>1<br>Iab<br>Im<br>No | 09:00 - 16:30<br>O9:00 - 16:30<br>Soloct Corres Starts: 09-09-2022<br>Erroll Now<br>Erroll Now   |
| ste                         | About this course                                                                                |
| En                          | Location                                                                                         |
| En                          | Hilton Hotel Leeds<br>https://www.hilton.com/en/hotels/leehnhn-hilton-leeds-city/hotel-location/ |
|                             | Date/Time                                                                                        |
| PR                          | 09:00 - 16:30                                                                                    |
| Pa                          | Delivery Mode: Face to Face                                                                      |
| Pa                          | Category: Dental                                                                                 |
|                             | Availability: Future                                                                             |
| En                          |                                                                                                  |

Select Enrol Now for all of the relevant courses

|                                                                                                    | Home Catalog            | g My Dashboard  |                                                       |
|----------------------------------------------------------------------------------------------------|-------------------------|-----------------|-------------------------------------------------------|
| All Schemes Induction                                                                                           | ے<br>Success            | × DFCT1         | (the base will you have<br>completed carelment on all |
|                                                                                                    | You are successfully er | to My Dashboard | relavant compac                                       |
| tu di seconda di seconda di seconda di seconda di seconda di seconda di seconda di seconda di seconda di second |                         |                 |                                                       |

Once you have enrolled on all the relevant courses go to **My Dashboard** to access the course content

| Health Education England |                                                                                                    | Home Catalog         | My Dashboard | 🕀 Language ' | 🗸 🚨 Jason Atkinson My Profile               | Gign Out           |
|--------------------------|----------------------------------------------------------------------------------------------------|----------------------|--------------|--------------|---------------------------------------------|--------------------|
| My Dashboard             |                                                                                                    |                      |              |              |                                             |                    |
|                          |                                                                                                    | History Current Upco | ning         |              |                                             |                    |
|                          | HEE Blackboard 101 Resource Hub<br>View Course Description<br>CO284, 01090, OnlineSynchronous, 2220221011<br>Grade; rVa<br>Las Accessed; n/a<br>Enes; 01-01-2025 |                      |              |              | 0%<br>Course Progress<br>Continue<br>Course | Move to<br>History |

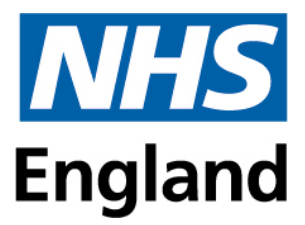

This will take you to the main Blackboard Site, which you can now access with your log-in details at <u>https://hee.blackboard.com/ultra/stream</u>

| Blackboard         | Current Courses 🕶                                                                                                    | Upcoming Courses $ ightarrow$ |
|--------------------|----------------------------------------------------------------------------------------------------|-------------------------------|
| 1 institution Page | B B Q. Search your courses Filter All Courses •                                                                                                    | 25 × items per page           |
| A Jason Atkinson   | Assorted Dates                                                                                                    |                               |
| Activity Stream    | C0051,HEE169,faceToFace,6720221026                                                                                                    |                               |
| Courses            | All Schemes Induction Day NY1 NY2 WY3 WY4 SYS SY6 SY7 JDFCT1 DFTES ES<br><u>Multicle Instructors</u>   More info ~                                                    | Ŷ                             |
| 役 Organisations    | CO056 HEE450 OnlineASynchronous 1982022935                                                                                                    |                               |
| Calendar           | DFT Core Clinical Modules 2023 NV1 NV2 WV3 WV4 SV5 SV6 SV7 JDFCT1 ES DFTES<br><u>Multiple Instructors</u>   More info ~                                               | <b>\$</b>                     |
| Messages           |                                                                                                    |                               |
| 🛃 Marks            | CUDS1_PTE3_P0_UniteRXSynctronous_15ac/221145<br>Dental Educational Supervisor Education Hub ES DFTES<br>Multicle Instructors 1 Mixe Info ~                            | <b>\$</b>                     |
| Cools              |                                                                                                    |                               |
| ⊖ Sigri Out        | CO024, OF009, OnlineSynchronous, 2220221011<br>HEE Blackboard 101 Resource Hub<br>More infu ~                                                                         | ά                             |
| Privacy            | C0051_HEB173_face/b/Face_6720221057<br>In practice Clinical Skills Assessment NY1 NY2 WY3 WY4 SY5 SY6 SY7 JDFCT1 DFE5 ES<br><u>Multicle Instructors</u>   More info ~ | ¢<br>Ø                        |

## Summary

To enrol onto future courses you should sign into : <u>HEE YH Education and Learning Portal (HELP)</u>

To access course and your dashboard you should sign into : <u>https://hee.blackboard.com/ultra/stream</u>